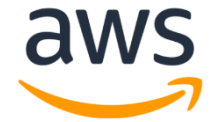

# **Amazon Chime Voice Connector**

# SIP Trunking Configuration Guide:

# FreePBX (Asterisk)

November 2020

### **Document History**

| Rev. No. | Date        | Description                            |
|----------|-------------|----------------------------------------|
| 1.0      | Nov-17-2020 | Draft SIP Trunk Configuration Guide    |
| 1.1      | Dec-09-2020 | Updated the document based on feedback |
| 1.2      | Feb-03-2021 | Updated the document based on feedback |

## Table of Contents

| 1 | Aud  | lience                       | 5 |
|---|------|------------------------------|---|
|   | 1.1  | Amazon Chime Voice Connector | 5 |
| 2 | SIP  | Trunking Network Components  | 6 |
|   | 2.1  | Hardware Components          | 7 |
|   | 2.2  | Software Requirements        | 7 |
| 3 | Fea  | tures                        | 7 |
|   | 3.1  | Features Supported           | 7 |
|   | 3.2  | Features Not Supported       | 7 |
|   | 3.3  | Features Not Tested          | 8 |
|   | 3.4  | Caveats and Limitations      | 8 |
| 4 | Con  | figuration                   | 9 |
|   | 4.1  | Configuration Checklist      | 9 |
|   | 4.2  | FreePBX Configuration1       | 0 |
|   | 4.2. | 1 FreePBX Login and Version1 | 0 |
|   | 4.2. | 2 Extension Configuration1   | 2 |
|   | 4.2. | 3 SIP Trunk using UDP14      | 4 |
|   | 4.2. | 4 SIP Trunk using TLS1       | 9 |
|   | 4.2. | 5 Outbound Route2            | 1 |
|   | 4.2. | 6 Inbound Route2             | 3 |

## Table of Figures

| Figure 1 Network Topology                       | 6  |
|-------------------------------------------------|----|
| Figure 2: FreePBX Login                         | 10 |
| Figure 3: FreePBX Version                       | 11 |
| Figure 4: Asterisk Version                      | 11 |
| Figure 5 User-Extension Configuration           | 12 |
| Figure 6 User – Extension Configuration contd., | 13 |
| Figure 7 SIP Configuration-UDP- chan_pjsip      | 14 |
| Figure 8 SIP Configuration-General              | 15 |
| Figure 9 SIP Configuration-General              | 16 |
| Figure 10 SIP Configuration- General            | 17 |
| Figure 11 SIP Configuration-Advanced            | 17 |
| Figure 12 SIP Configuration-Advanced            | 17 |
| Figure 13 SIP Configuration-Codecs              |    |
| Figure 14 SIP Configuration-TLS                 | 19 |
| Figure 15 SIP Configuration-TLS                 | 20 |
| Figure 16 Outbound Route- Route Settings        | 21 |
| Figure 17 Outbound Route- Dial Patterns         | 22 |
| Figure 18 Inbound Route                         | 23 |
|                                                 |    |

## **1** Audience

This document is intended for technical staff and Value Added Resellers (VAR) with installation and operational responsibilities. This configuration guide provides steps for configuring SIP trunk using **FreePBX (Asterisk)** to connect to **Amazon Chime Voice Connector** for inbound and/or outbound telephony capabilities.

The information in this document is for informational purposes only. AWS does not guarantee the accuracy of this document and AWS has no responsibility or liability for errors or omissions related to this document. The document is subject to change without notice, and should not be construed as a commitment by AWS.

#### **1.1 Amazon Chime Voice Connector**

Amazon Chime Voice Connector is a pay-as-you-go service that enables companies to make or receive secure phone calls over the internet or AWS Direct Connect using their existing telephone system or session border controller (SBC). The service has no upfront fees, elastically scales based on demand, supports calling both landline and mobile phone numbers in over 100 countries, and gives customers the option to enable inbound calling, outbound calling, or both.

Amazon Chime Voice Connector uses the industry-standard Session Initiation Protocol (SIP). Amazon Chime Voice Connector does not require dedicated data circuits. A company can use their existing Internet connection or AWS Direct Connect public virtual interface for SIP connectivity to AWS. Voice connectors can be configured in minutes using the AWS Management Console or Amazon Chime API. Amazon Chime Voice Connector offers costeffective rates for inbound and outbound calls. Calls into Amazon Chime meetings, as well as calls to other Amazon Chime Voice Connector customers are at no additional cost. With Amazon Chime Voice Connector, companies can reduce their voice calling costs without having to replace their on-premises phone system.

## **2 SIP Trunking Network Components**

The network for SIP Trunk reference configuration is illustrated below and is representative of **FreePBX (Asterisk)** with **Amazon Chime Voice Connector** 

IP PBX is used as a secondary PBX in the topology to perform call failover and call distribution

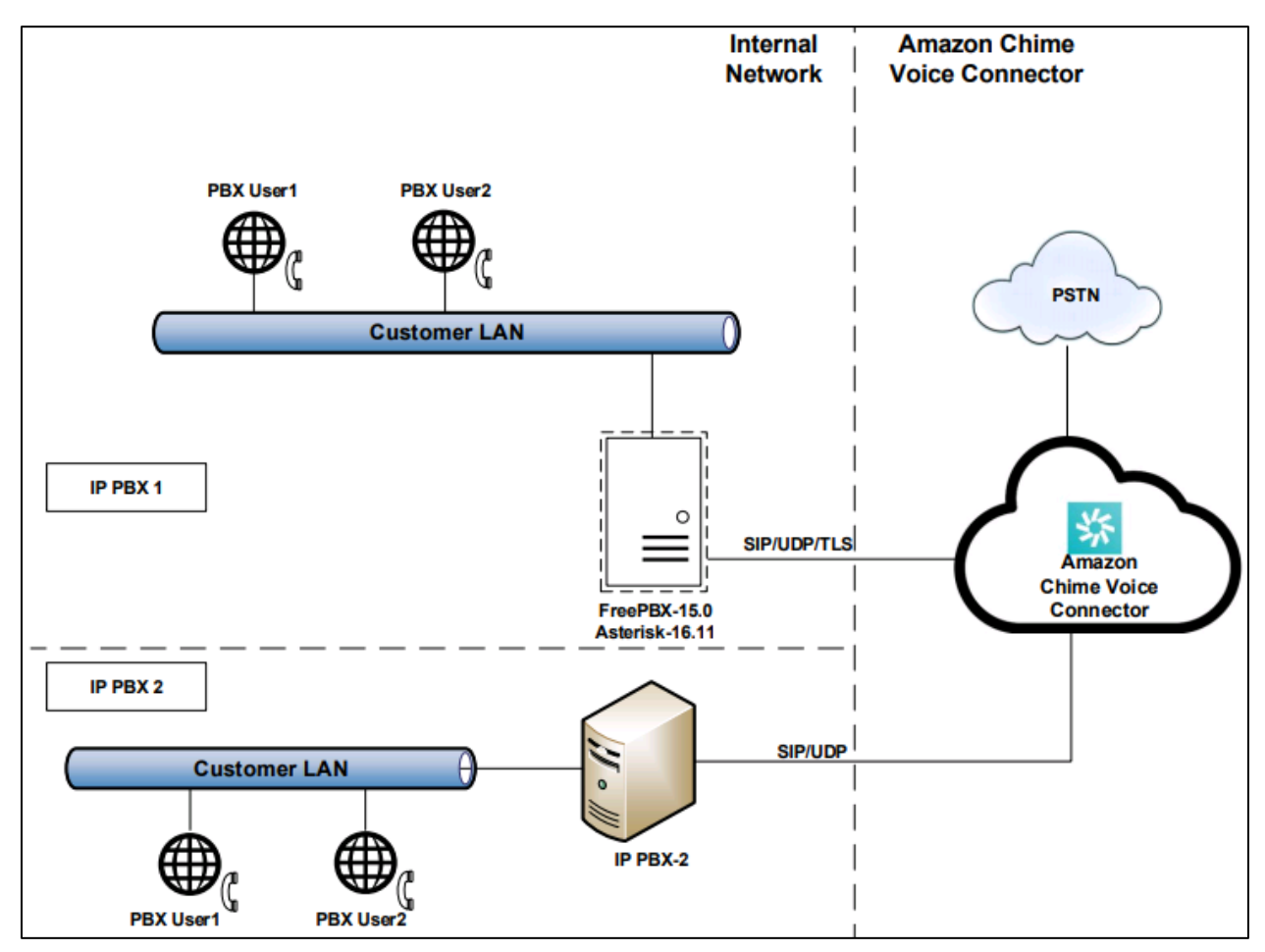

Figure 1 Network Topology

#### 2.1 Hardware Components

• FreePBX (Asterisk) hosted on UCS-C240 VMWare running on ESXi-6.7.0

#### 2.2 Software Requirements

• FreePBX – 15.0.16.72 & Asterisk – 16.11.1

### **3 Features**

#### **3.1 Features Supported**

- Calls to and from non Toll Free number
- Calls to Toll Free number
- Calls to Premium Telephone number
- Calling Party Number Presentation
- Calling Party Number Restriction
- Inbound Calls to an IVR
- International Calls
- Anonymous call
- DTMF-RFC 2833
- Long duration calls
- Calls to conference scheduled by Amazon Chime user
- Call Distribution
- Call Failover

#### 3.2 Features Not Supported

- Amazon Chime Voice Connector responds to OPTIONS messages received from customer equipment, but does not send OPTIONS messages to customer equipment
- Keep Alive Double CRLF are not supported by Amazon Chime Voice Connector and FreePBX

#### 3.3 Features Not Tested

• None

#### 3.4 Caveats and Limitations

- Amazon Chime Voice Connector,
  - does not support SIP NOTIFY or SIP INFO for DTMF
  - does not send SIP session refresher for long duration calls
  - does not acknowledge for SIP OPTIONS from FreePBX when the REQ\_URI format is in "user@fqdn" and it causes outbound calls using call authentication to fail
- FreePBX does not support wild card certificate sent by Amazon Chime Voice Connector so disabled the Server/Peer certificate verification in FreePBX for a successful secured inbound and outbound calling
- FreePBX does not send Session Refresh for long duration calls. Kept the call active for one hour and verified the call stays connected
- Inbound call is rejected when FreePBX is configured with the IP address of Amazon Chime Voice Connector instead of FQDN

## **4** Configuration

The specific values listed in this guide are used in the lab configuration described in this document and are for illustrative purposes only. You must obtain and use the appropriate values for your deployment. Encryption is always recommended if supported.

### 4.1 Configuration Checklist

This section presents an overview of the steps that are required to configure **FreePBX** for SIP Trunking with **Amazon Chime Voice Connector** 

| Steps  | Description                                | Reference                       |
|--------|--------------------------------------------|---------------------------------|
| Step 1 | FreePBX Configuration                      | Section 4.2                     |
| Step 2 | Amazon Chime Voice Connector Configuration | Amazon Chime Voice<br>Connector |

| Table 1 | – PBX | Configuration | Steps |
|---------|-------|---------------|-------|
|---------|-------|---------------|-------|

#### 4.2 FreePBX Configuration

This section with screen shots taken from FreePBX used for the interoperability testing gives a general overview of the FreePBX configuration.

#### 4.2.1 FreePBX Login and Version

1. Open the browser and enter the IP address of FreePBX and click on **FreePBX Administration** option to enter the credentials and click on **Continue** to login

|                        | Login                                          | ×, |
|------------------------|------------------------------------------------|----|
|                        | To get started, please enter your credentials: |    |
|                        | username                                       |    |
|                        | password                                       |    |
| FreePBX Administration |                                                |    |
|                        | Continue                                       |    |

Figure 2: FreePBX Login

2. To verify the system version of **FreePBX** being tested, click on **Dashboard** to find the version of **FreePBX** 

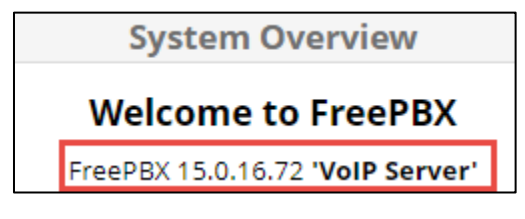

Figure 3: FreePBX Version

3. To verify the system version of **Asterisk** being tested, navigate to **Reports > Asterisk Info** to find the version of **Asterisk** 

| Asterisk Info                         |                   |  |  |  |  |
|---------------------------------------|-------------------|--|--|--|--|
| This page supplies various informatio | on about Asterisk |  |  |  |  |
| Current Asterisk Version: 16.11.1     |                   |  |  |  |  |
|                                       |                   |  |  |  |  |

Figure 4: Asterisk Version

#### 4.2.2 Extension Configuration

- 1. Navigate to **Applications > Extensions**
- 2. Choose Add New SIP [chan\_pjsip] Extension
- 3. The following are the values that are configured in **Display Name, Outbound CID**, **Secret, Username** and **Password for new user** in **General** Tab and leave the rest of the fields to default values

| General                                                               | Voicemail | Find Me/Follow Me | Advanced | Pin Sets | Other |  |  |  |
|-----------------------------------------------------------------------|-----------|-------------------|----------|----------|-------|--|--|--|
| - Edit Exte                                                           | nsion     |                   |          |          |       |  |  |  |
| This device uses <b>PJSIP</b> technology listening on Port 5060 (UDP) |           |                   |          |          |       |  |  |  |
| Display Nar                                                           | ne 🕡      |                   |          |          |       |  |  |  |
| 919                                                                   |           |                   |          |          |       |  |  |  |
| Outbound (                                                            | :ID 😧     |                   |          |          |       |  |  |  |
| +1919                                                                 |           |                   |          |          |       |  |  |  |
| Emergency                                                             | CID 😧     |                   |          |          |       |  |  |  |
|                                                                       |           |                   |          |          |       |  |  |  |
| Secret 😧                                                              |           |                   |          |          |       |  |  |  |
|                                                                       |           |                   |          |          |       |  |  |  |
|                                                                       |           |                   |          |          |       |  |  |  |

Figure 5 User-Extension Configuration

| - User Manager Settings             |                     |
|-------------------------------------|---------------------|
| Linked to User 919                  |                     |
| Select User Directory: 😧            |                     |
| PBX Internal Directory              | ~                   |
| Link to a Different Default User: 🕢 |                     |
| 919 (Linked)                        | ~                   |
| Username 🛿                          |                     |
|                                     | Use Custom Username |
| Password For New User 📀             |                     |
|                                     |                     |
| Groups 🕑                            |                     |
| All Users ×                         |                     |

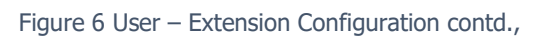

#### 4.2.3 SIP Trunk using UDP

- 1. Navigate to **Settings > Asterisk SIP Settings Routes**
- 2. The following are the values that are configured in SIP Settings [chan\_pjsip] tab,
  - a. udp-0.0.0-All is set to Yes in Transports section
  - b. Port to listen on for UDP is 5060
- 3. Leave the rest of the fields to default values

| - Transports                                                 |             |             |                                 |     |
|--------------------------------------------------------------|-------------|-------------|---------------------------------|-----|
| Note that the interface is only displayed for just reloaded. | or your inf | ormation, a | and is not referenced by asteri | sk. |
| — udp                                                        |             |             |                                 |     |
| udp - 0.0.0.0 - All 📀                                        | Yes         | No          |                                 |     |
| — tcp                                                        |             |             |                                 |     |
| tcp - 0.0.0.0 - All 📀                                        | Yes         | No          |                                 |     |
| — tls                                                        |             |             |                                 |     |
| tls - 0.0.0.0 - All 📀                                        | Yes         | No          |                                 |     |
| — ws                                                         |             |             |                                 |     |
| ws - 0.0.0.0 - All 😧                                         | Yes         | No          |                                 |     |
| - wss                                                        |             |             |                                 |     |
| wss - 0.0.0.0 - All 🕢                                        | Yes         | No          |                                 |     |
| – 0.0.0.0 (udp)                                              |             |             |                                 |     |
| Port to Listen On 🕢                                          | 5060        |             |                                 |     |

Figure 7 SIP Configuration-UDP- chan\_pjsip

- 4. Navigate to **Connectivity > Trunks >** click on **Add Trunk** and choose **Add SIP(chan\_pjsip) Trunk**
- The following are the values that are configured in Trunk Name, CID Options, Maximum Channels in General Tab and leave the rest of the fields to default values

| General Dia        | led Number Manipulatio | on Rules pjsip S | ettings         |  |  |  |
|--------------------|------------------------|------------------|-----------------|--|--|--|
| Trunk Name 📀       |                        |                  |                 |  |  |  |
| Trunk_to_Amazon_   | VC                     |                  |                 |  |  |  |
| Hide CallerID 😧    |                        |                  |                 |  |  |  |
| Yes No             |                        |                  |                 |  |  |  |
| Outbound CallerID  | 0                      |                  |                 |  |  |  |
|                    |                        |                  |                 |  |  |  |
| CID Options 🔞      |                        |                  |                 |  |  |  |
| Allow Any CID      | Block Foreign CIDs     | Remove CNAM      | Force Trunk CID |  |  |  |
| Maximum Channels 📀 |                        |                  |                 |  |  |  |
| 10                 |                        |                  |                 |  |  |  |

Figure 8 SIP Configuration-General

6. The following are the values that are configured in **SIP Server** (Outbound host name from Amazon Chime Voice Connector), **SIP Server Port** (5060), **Context, Transport** (UDP) in **General** Tab in **pjsip Settings**. Leave the rest of the fields to default values

| General      | Dialed Numbe | er Manipula | tion Rules | pjsip Setting |  |   |
|--------------|--------------|-------------|------------|---------------|--|---|
| PJSIP Settin | gs           |             |            |               |  |   |
| General      | Advanced     | Codecs      |            |               |  |   |
| Username     |              |             |            |               |  |   |
| Authenticat  | ion Disabled |             |            |               |  |   |
| Secret       |              |             |            |               |  |   |
| Authenticat  | ion Disabled |             |            |               |  |   |
| Authenticat  | ion 🕜        |             |            |               |  |   |
| Outbound     | l Inbound    | Both        | None       |               |  |   |
| Registration | 0            |             |            |               |  |   |
| Send         | Receive No   | ne          |            |               |  |   |
| Language Co  | ode 🕜        |             |            |               |  |   |
| Default      |              |             |            |               |  | ~ |
| SIP Server 🔞 | )            |             |            |               |  |   |
| cr7c         |              |             |            |               |  |   |

Figure 9 SIP Configuration-General

| SIP Server Port 🕜 |  |
|-------------------|--|
| 5060              |  |
|                   |  |
| Context 😧         |  |
| from-pstn         |  |
| Transport 📀       |  |
| 0.0.0-udp         |  |

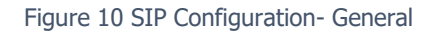

7. The following are the values that are configured in Qualify Frequency (60) for sending SIP OPTIONS, From Domain (Outbound host name from Amazon Chime Voice Connector) and Send RPID/PAI is set to Send P-Asserted-Identity header in Advanced tab in pjsip Settings. Leave the rest of the fields to default values

| Qualify Frequency 📀 |         |
|---------------------|---------|
| 60                  | Seconds |
| Outbound Proxy 📀    |         |
|                     |         |
| User = Phone 🕜      |         |
| Contact User 📀      |         |
|                     |         |
| From Domain 🧿       |         |
| cr7c                |         |

Figure 11 SIP Configuration-Advanced

| No Send Remote-Party-ID header Send P-Asserted-Identity header Both | Send RP | ID/PAI 🕜                    |                                 |      |
|---------------------------------------------------------------------|---------|-----------------------------|---------------------------------|------|
|                                                                     | No      | Send Remote-Party-ID header | Send P-Asserted-Identity header | Both |

Figure 12 SIP Configuration-Advanced

8. The following **Codec** (G711 ulaw) is selected in **Codec** tab in **pjsip Settings**.

| General      | Dialed Number Manipulation Rules            | pjsip Settings      |  |
|--------------|---------------------------------------------|---------------------|--|
| PJSIP Settir | ıgs                                         |                     |  |
| General      | Advanced Codecs                             |                     |  |
|              |                                             |                     |  |
| Check the    | desired codecs, all others will be disabled | . Drag to re-order. |  |
|              |                                             |                     |  |
| 🇊 🔽 ulaw     |                                             |                     |  |

Figure 13 SIP Configuration-Codecs

#### 4.2.4 SIP Trunk using TLS

The following are the configuration that needs to be performed to configure SIP trunk using TLS in FreePBX

- 1. Navigate to **Settings > Asterisk SIP Settings Routes**
- 2. The following are the values that are configured in **SIP Settings [chan\_pjsip]** tab,
  - a. Certificate Manager (Default), SSL Method (tlsv1\_2), Verify Client (Yes), Verify Server (No) in TLS/SSL/SRTP Settings section
    - b. tcp-0.0.0.0-All and tls-0.0.0.0-All are set to Yes in Transports section
    - c. **Port to listen on** for **TCP** is **5062**
    - d. Port to listen on for TLS is 5067
- 3. Leave the rest of the fields to default values

Note: **Verify Server** is set to **NO** so that FreePBX does not validate the Wild card certificate received from Amazon Chime Voice Connector and the TLS handshake is successful.

| - TLS/SSL/SRTP Settings                                      |                      |                                    |  |  |  |
|--------------------------------------------------------------|----------------------|------------------------------------|--|--|--|
| Certificate Manager 🥑                                        | default              |                                    |  |  |  |
| SSL Method 🕖                                                 | tlsv1_2              |                                    |  |  |  |
| Verify Client 📀                                              | Yes No               |                                    |  |  |  |
| Verify Server 📀                                              | Yes No               |                                    |  |  |  |
| <ul> <li>Transports</li> </ul>                               |                      |                                    |  |  |  |
| Note that the interface is only displayed for just reloaded. | or your information, | and is not referenced by asterisk. |  |  |  |
| udp - 0.0.0.0 - All 🕢                                        | Yes No               |                                    |  |  |  |
| — tcp                                                        |                      |                                    |  |  |  |
| tcp - 0.0.0.0 - All 🕝                                        | Yes No               |                                    |  |  |  |
| — tls                                                        |                      |                                    |  |  |  |
| tls - 0.0.0.0 - All 🔞                                        | Yes No               |                                    |  |  |  |

Figure 14 SIP Configuration-TLS

4. Navigate to **Connectivity > Trunks >** Choose the trunk created towards Amazon Chime Voice Connector

5. The following values are changed for TLS in **SIP Server** (Outbound host name from Amazon Chime Voice Connector), **SIP Server Port** (5061), **Context, Transport** (0.0.0.0-tls) in **General** Tab in **pjsip Settings**. Leave the rest of the fields to default values

| SIP Server 🕜      |  |
|-------------------|--|
| cr7c              |  |
|                   |  |
| SIP Server Port 🕢 |  |
| 5061              |  |
|                   |  |
| Context 🕜         |  |
| from-pstn         |  |
| Transport 🕜       |  |
| 0.0.0-tls         |  |

Figure 15 SIP Configuration-TLS

#### 4.2.5 Outbound Route

- 1. Navigate to **Connectivity > Outbound Routes >** click on **Add Outbound Route**
- 2. The following are the values that are configured in **Route Name**, **Trunk Sequence for Matched Routes** (Trunk name created as per the previous steps) in **Route Settings** Tab and leave the rest of the fields to default values

| Route Settings Dial Pat      | terns Import/Export Patterns Notifications Additional Settings |   |  |
|------------------------------|----------------------------------------------------------------|---|--|
| Route Name 😧                 | Route_To_AmazonVC                                              |   |  |
| Route CID 😧                  |                                                                |   |  |
| Override Extension 😡         | Yes No                                                         |   |  |
| Route Password 🕜             |                                                                |   |  |
| Route Type 🥹                 | Emergency Intra-Company                                        |   |  |
| Music On Hold? 🧿             | default                                                        | ~ |  |
| Time Match Time Zone: 🛿      | Use System Timezone 🔹                                          |   |  |
| Time Match Time Group 📀      | Permanent Route 🗸                                              |   |  |
| Trunk Sequence for Matched F | Trunk_to_Amazon_VC                                             | Û |  |

Figure 16 Outbound Route- Route Settings

3. The following are the values that are configured in **Prepend** (+1 or + for e.164 dialing), **Prefix** (Access code for route), **Match Pattern** (Dialed number to be matched) in **Dial Patterns** Tab and leave the rest of the fields to default values

| Route Settings     | Dial Patterns     | terns Import/Export Patterns |                | Notifications      |   |
|--------------------|-------------------|------------------------------|----------------|--------------------|---|
| Additional Setting | s                 |                              |                |                    |   |
|                    |                   |                              |                |                    |   |
| Dial Patterns tha  | t will use this R | oute                         |                |                    |   |
| Pattern Help       |                   |                              |                |                    | + |
|                    |                   |                              |                |                    |   |
|                    |                   | 🎢 Dial pa                    | tterns wizards |                    |   |
|                    |                   |                              |                |                    |   |
| ( +                | )                 | 9 I                          | [ 31XXXXXXX    | (X / + 🛍           |   |
| ( +1               | )                 | 9                            | [ 900XXXXXXX   | < / + <del>m</del> |   |
| ( +1               | )                 | 9                            | [ 214XXXXXX    | ( / + m            |   |

Figure 17 Outbound Route- Dial Patterns

#### 4.2.6 Inbound Route

- 1. Navigate to **Connectivity > Inbound Routes >** click on **Add Inbound Route**
- 2. The following are the values that are configured in **Description**, **DID Number**, **Set Destination** (Extensions / User created previously) in **General** Tab and leave the rest of the fields to default values

| General Advanced Privacy | Fax Other               |
|--------------------------|-------------------------|
| Description 🛛            | InbountRouteforAmazonVC |
| DID Number 🕢             | +1919                   |
| CallerID Number 📀        | ANY                     |
| CID Priority Route 📀     | Yes No                  |
| Alert Info 😧             | None                    |
| Ringer Volume Override 📀 | None                    |
| CID name prefix 😧        |                         |
| Music On Hold 🕜          | Default                 |
| Set Destination 🕜        | Extensions              |
|                          | 919                     |

Figure 18 Inbound Route